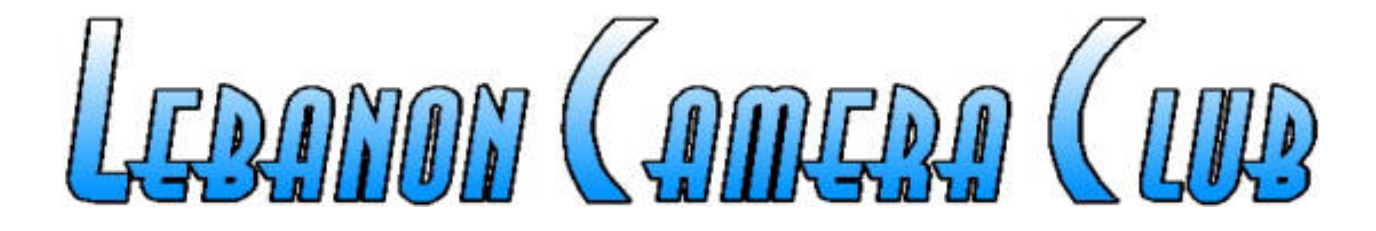

# **Converting Digital Images to Black & White**

### 4/5/2016

See last slide for Fair Use Notice & Disclaimer

What does a digital camera capture?

- Individual pixels sensitive to Red, Green, or Blue
  - Bayer filter array (Bayer mosaic)
  - Goal  $\rightarrow$  Red, Green, and Blue for every image pixel
    - > Interpolation algorithm "estimates" values for missing information

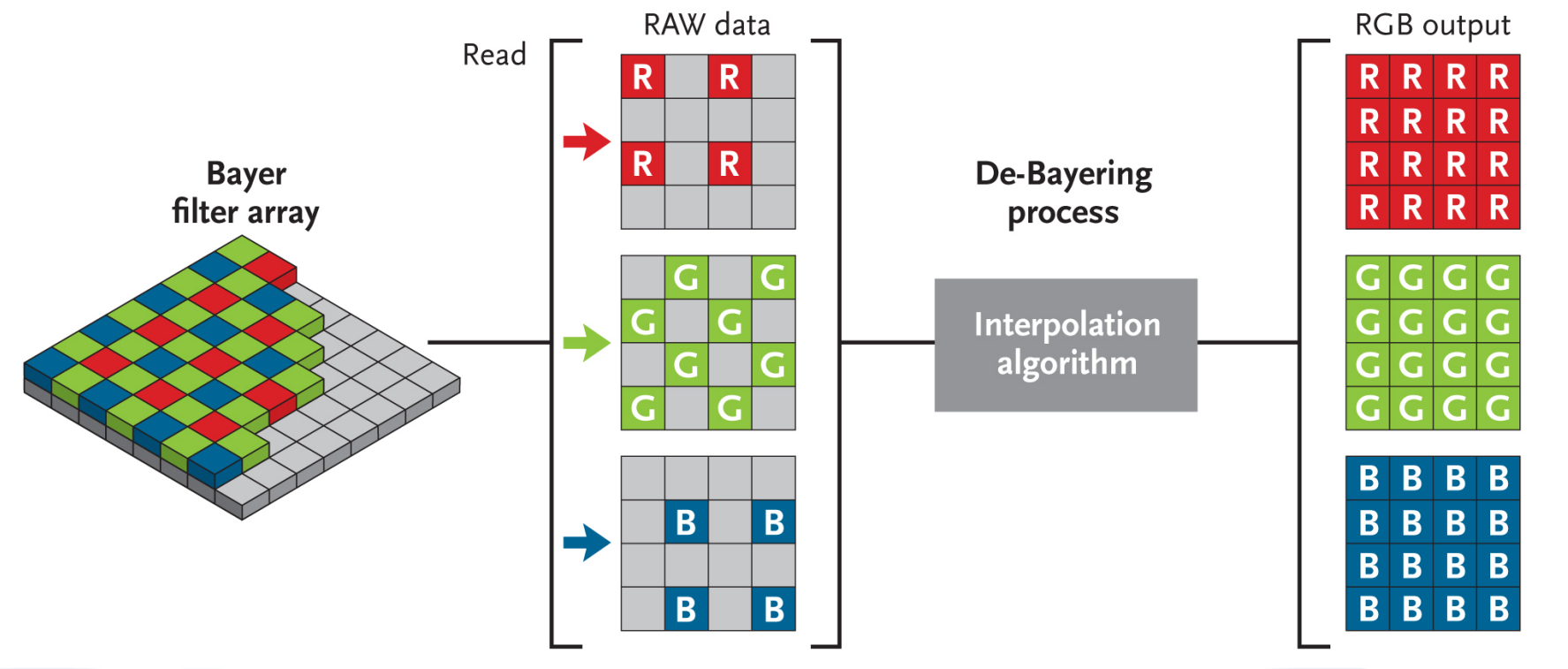

### Color vs. Black & White

- Color is expressed with 3 variables in different ways
  - RGB  $\rightarrow$  Red, Green, and Blue (usually values from 0 to 255)
  - HSL  $\rightarrow$  Hue, Saturation, and Luminance

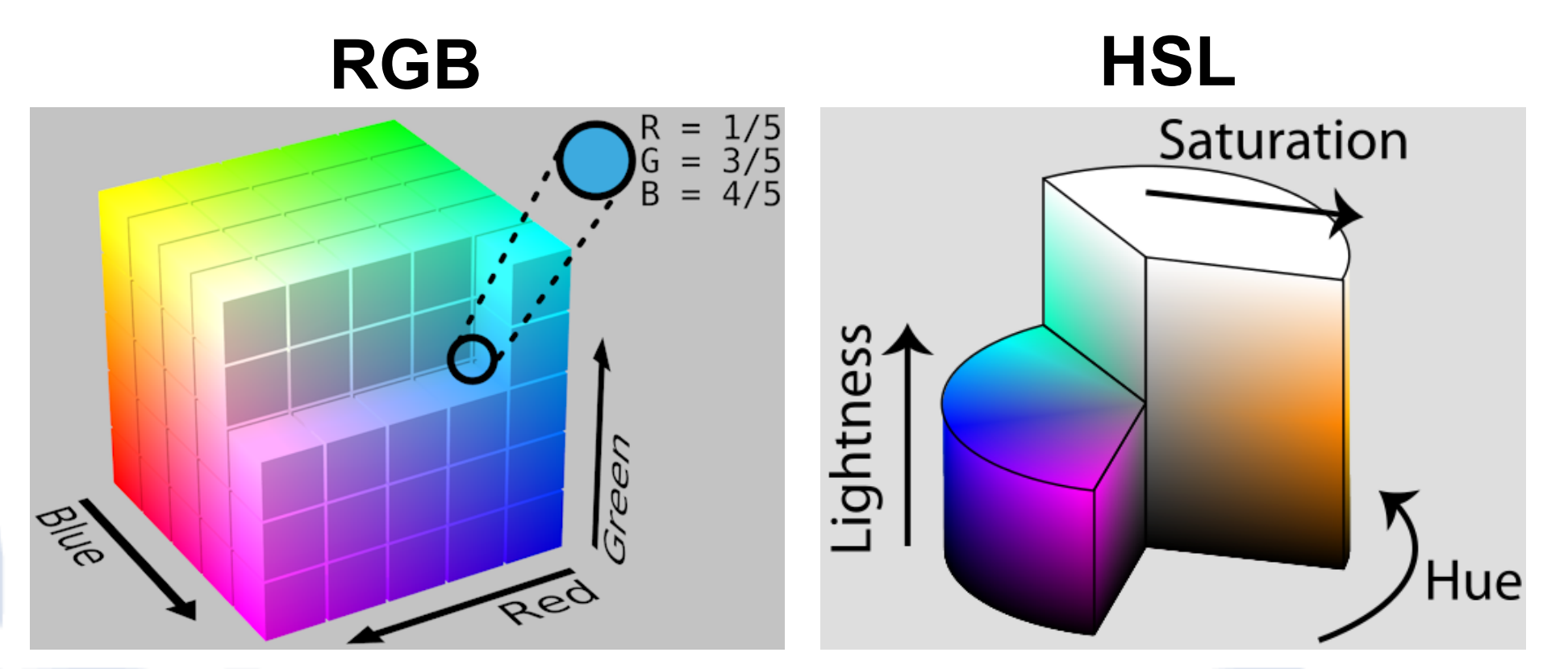

### Color vs. Black & White

- Color is expressed with 3 variables in different ways
  - RGB  $\rightarrow$  Red, Green, and Blue (usually values from 0 to 255)
  - HSL  $\rightarrow$  Hue, Saturation, and Luminance
- Black & White has 1 variable
  - Luminance → light intensity (brightness)
    - Luminance we want may not be the same as HSL luminance
  - RGB to B&W conversions
    - > HSL:  $L = (max(\mathbf{R}, G, \mathbf{B}) + min(\mathbf{R}, G, \mathbf{B})) / 2$
    - > Average: L = (R + G + B) / 3
    - > Perceptual: L = .30R + .59G + .11B
    - > RGB color space luminance: L = 0.2126R + 0.7152G + 0.0722B
  - No "correct" conversion → personal preference

### **Conversion options**

- Greyscale option in camera
  - Possibly a custom conversion chosen by the manufacturer
    - > No control over conversion
- Image editor plugins
  - Plugin: application that operates inside an image editor
    - Started by Photoshop, some other editors can use PS plugins
  - Lots of options for different "looks"
    - > May offer different "film" options  $\rightarrow$  Tri-X, T-Max, Neopan, HP5
    - > May allow grain control
    - May present a set of examples to choose from
  - Different films respond to colors differently
    - ➤ Panchromatic → sensitive to all wavelengths of light
    - > Orthochromatic  $\rightarrow$  sensitive to blue and green light only

now free! NIC Collection by Google

### **Conversion options**

- Greyscale menu selection in image editor
  - Possibly a custom conversion chosen by developers
    - May be some control over conversion

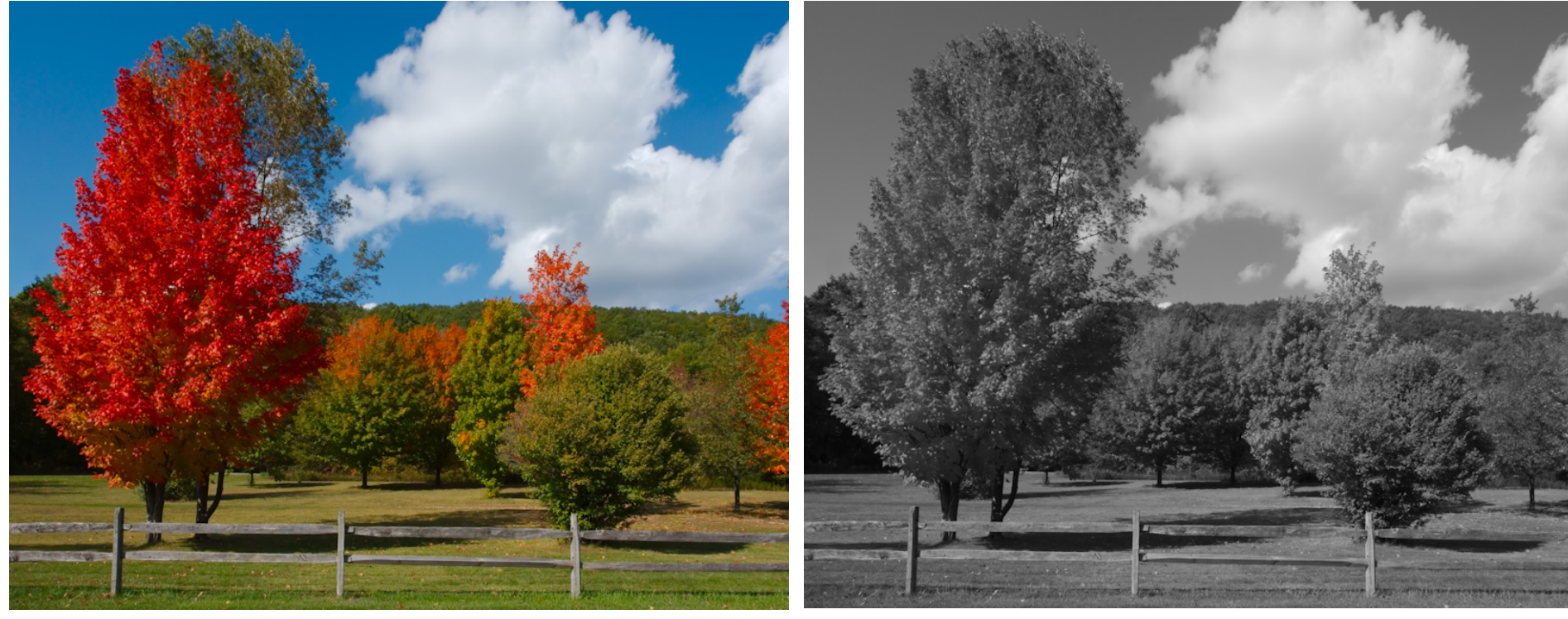

PaintShop Pro greyscale conversion

### **Conversion options**

- Desaturate image
  - May not be the same as greyscale menu selection
    - Not the same in PaintShop Pro

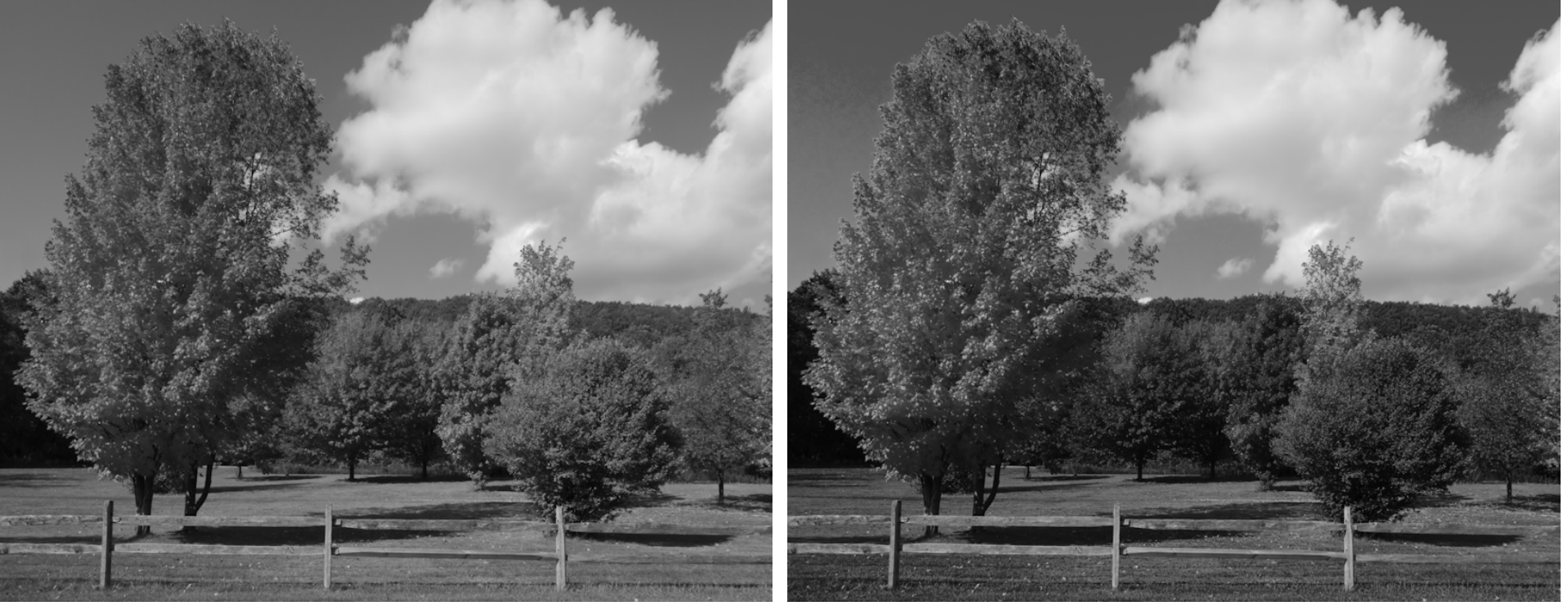

PSP greyscale conversion

**PSP** desaturation conversion

#### Conversion issues

- Contrast
  - Converted images can look "flat" due to insufficient contrast
    - Increasing contrast can give the image more "pop"

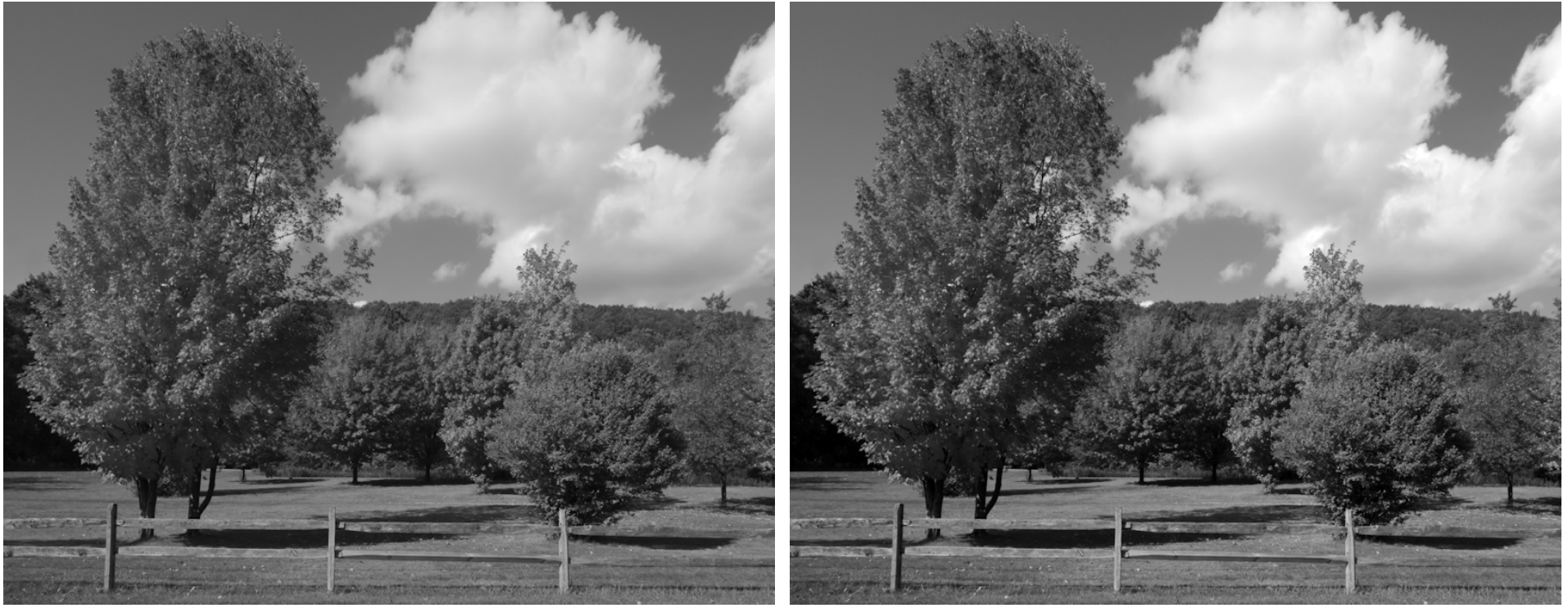

PSP greyscale conversion

+12 contrast, +7 brightness

### Conversion issues

• Contrast

Note: Histogram clipping is normally avoided, but it may be acceptable for some B&W images, which benefit from the extra contrast—however, not all B&W images need to be high contrast

- Converted images can look "flat" due to insufficient contrast
  - Increasing contrast can give the image more "pop"

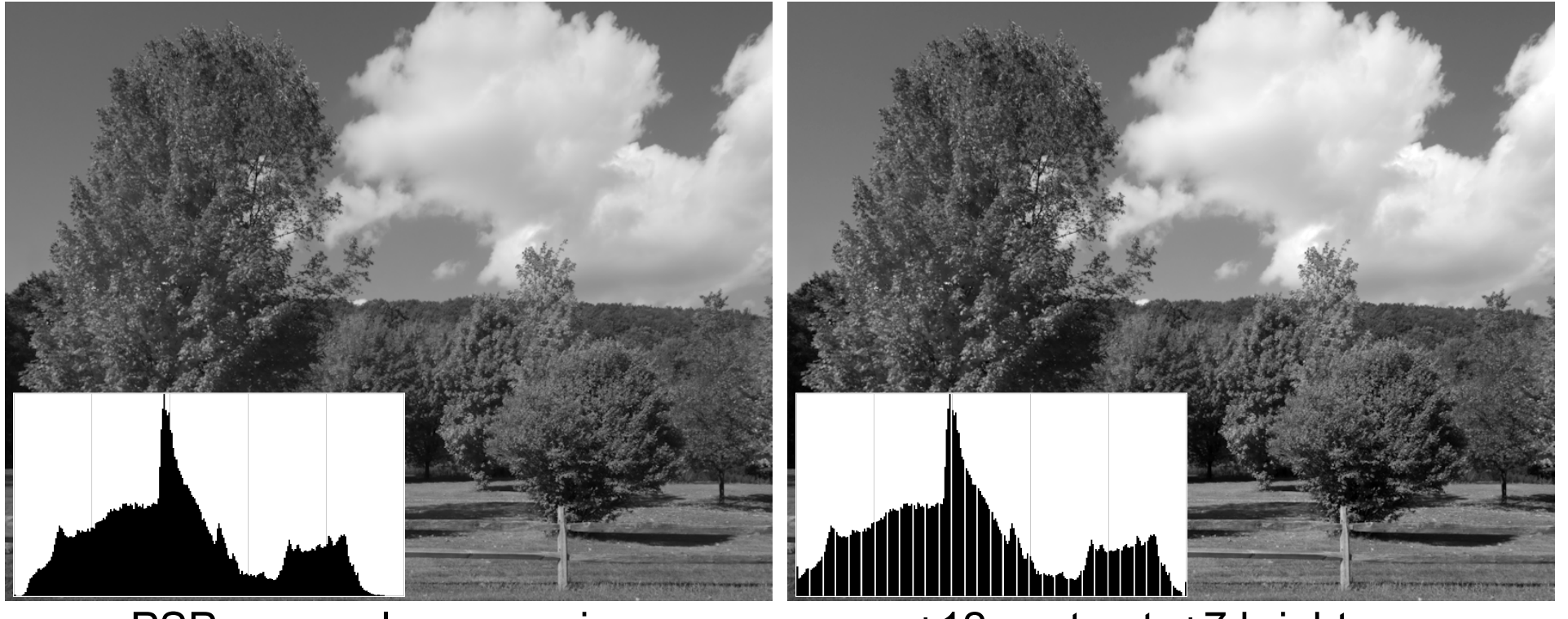

PSP greyscale conversion

+12 contrast, +7 brightness

### **Conversion options**

• Channel mixer

Note: There is a plugin for GIMP which allows it to use Photoshop plugins (some may not work)

- Individual control of RGB "channels"
  - May only be available in advanced editors
  - > Available in Photoshop, Paint Shop Pro, GIMP (free!)

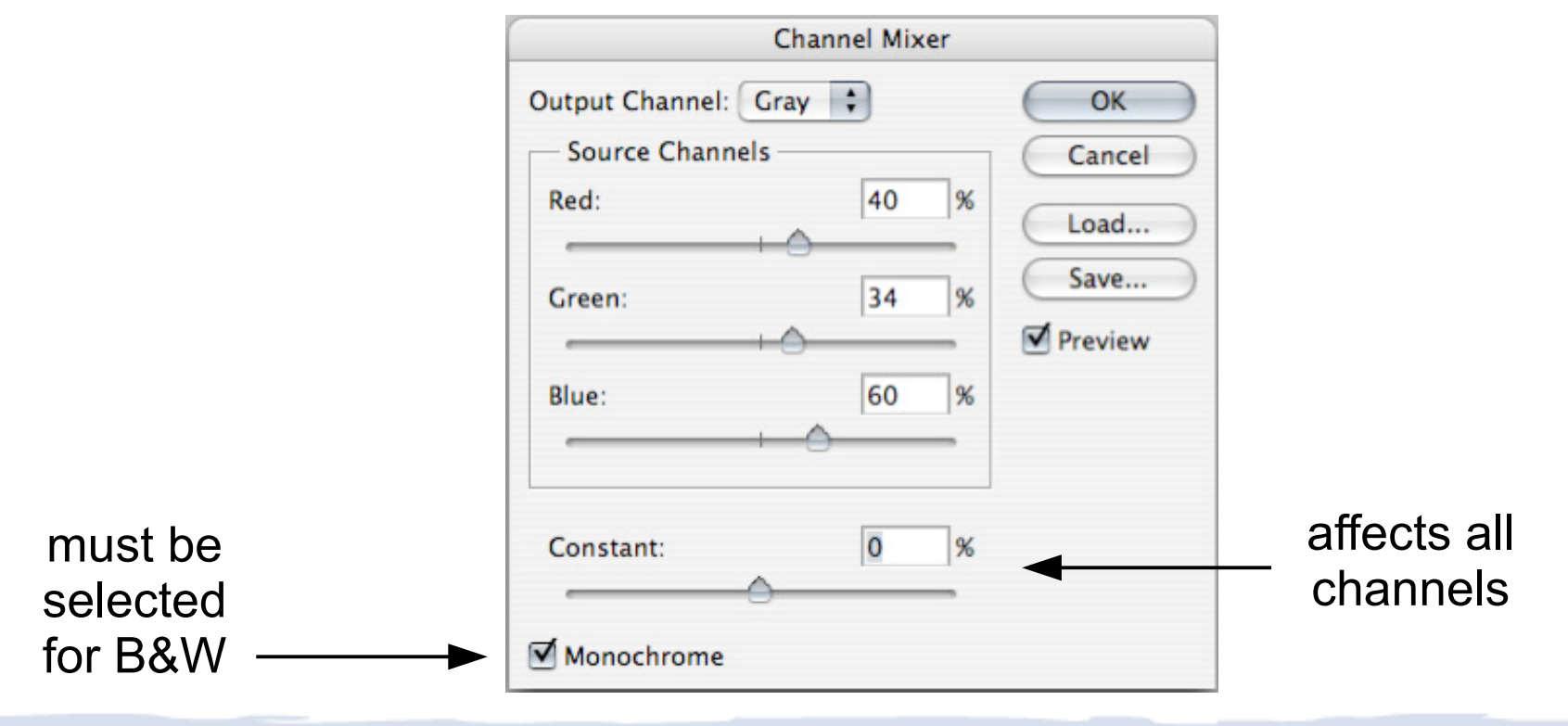

#### Channel mixer

 $\mathbf{O}$ 

 $\mathbf{O}$ 

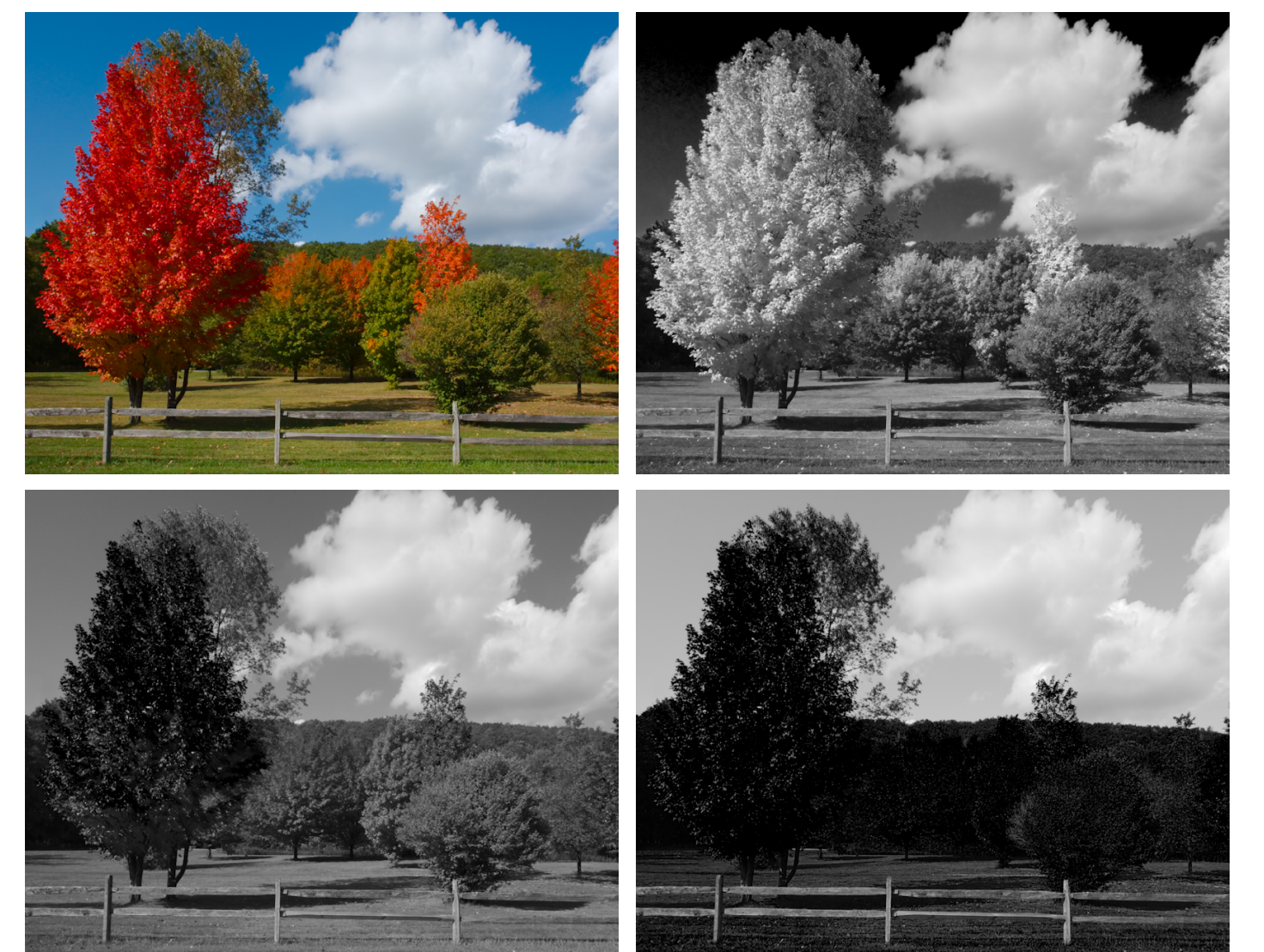

#### Channel mixer

55

30

15

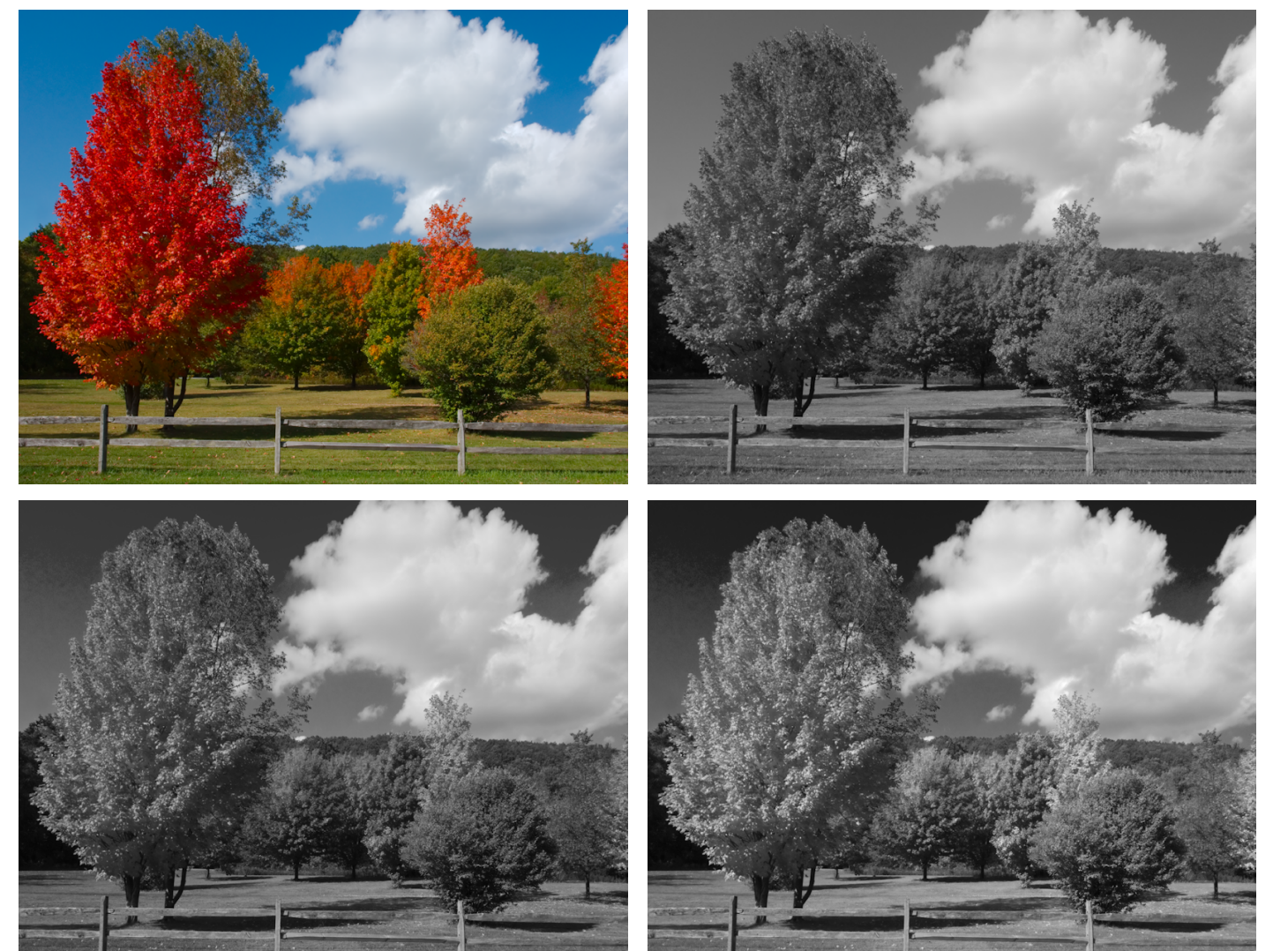

editor greyscale

#### 70 45 -10

### Infrared photography

- Infrared: invisible light at the red end of the spectrum
  - Infrared film used for film cameras
  - Digital cameras have a sensor filter to block infrared light
  - Sensor filter can be removed by specialist camera shops

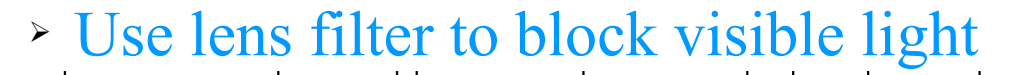

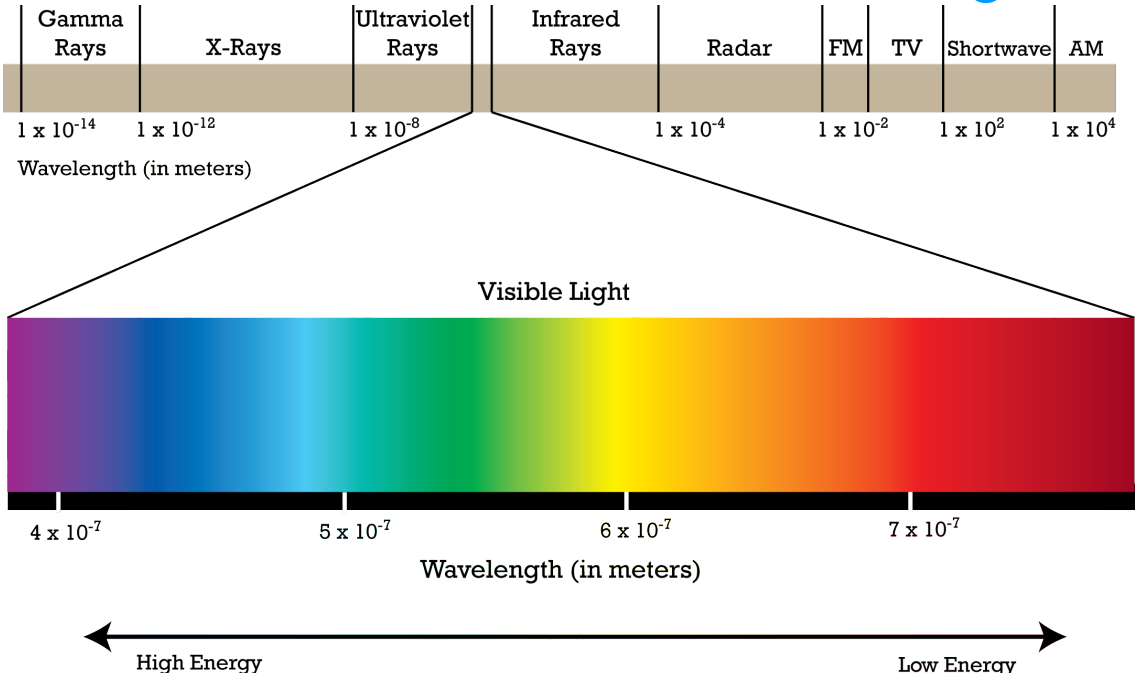

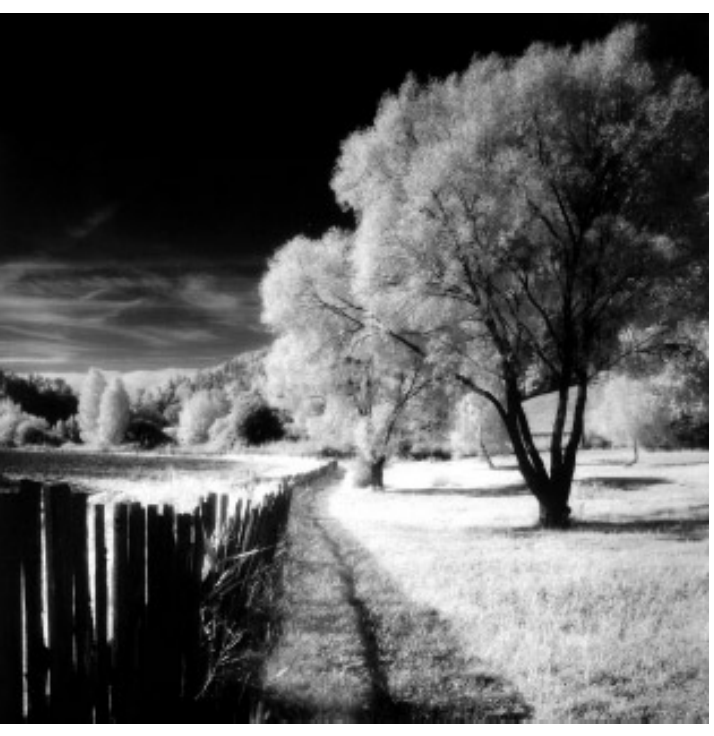

### Infrared simulation

- Channel mixer can be used to give infrared "look"
  - Requires an image editor which supports layers
    - Layers  $\rightarrow$  stack of "slides" that compose an image
    - Opacity setting  $\rightarrow 0\%$  is invisible, 100% blocks layers below

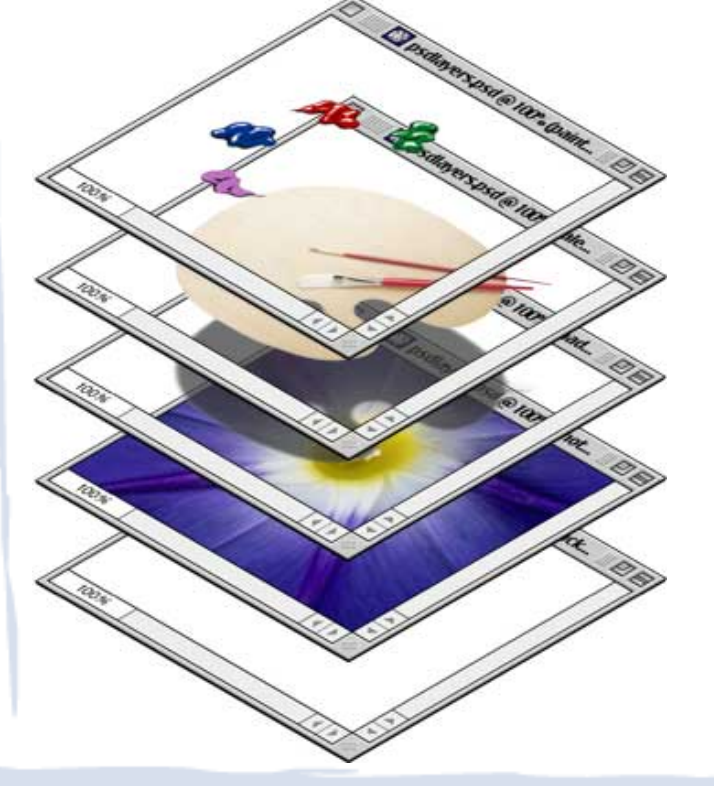

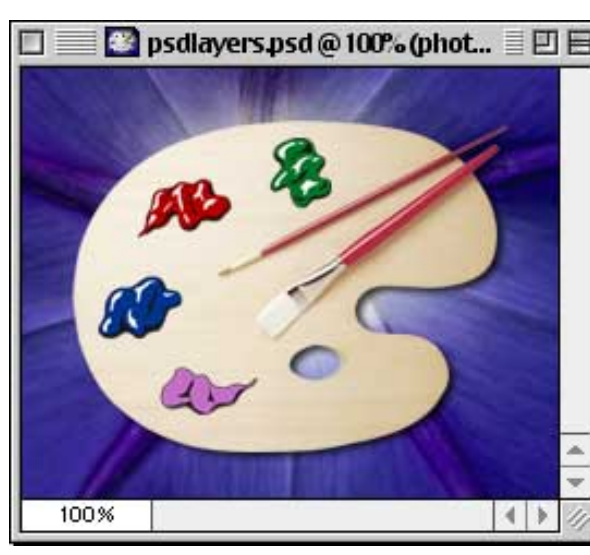

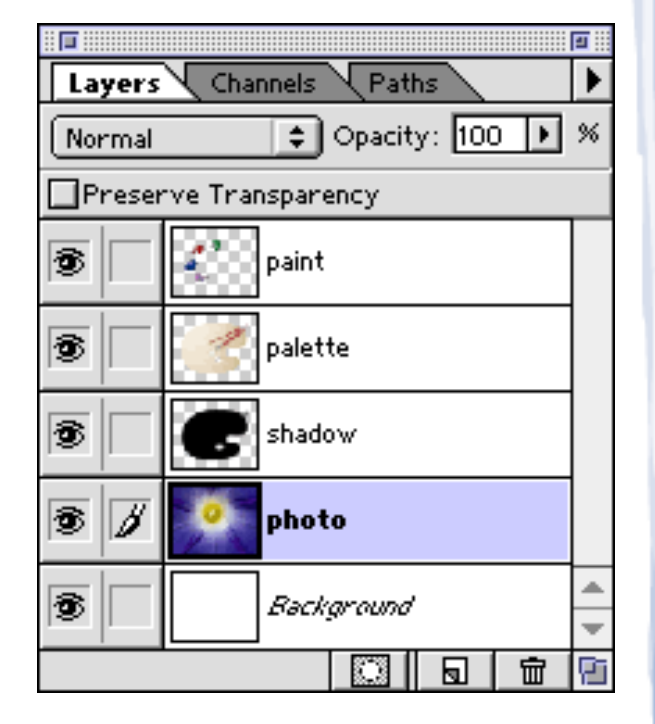

#### Infrared simulation

110 45 -80

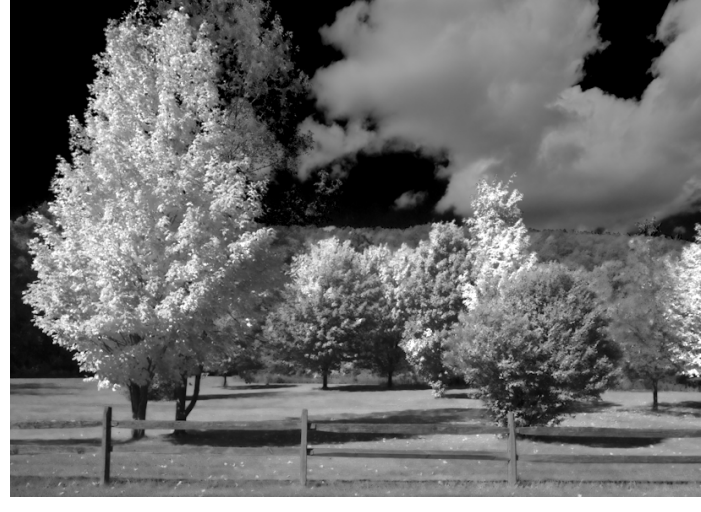

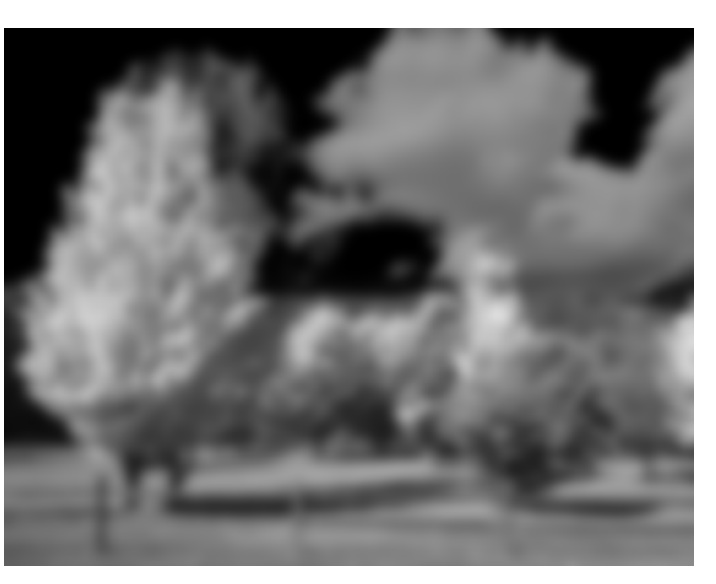

duplicate layer

gaussian blur, 8 pixels (anything from 5 to 15)

set blur layer opacity to 33% to add infrared "glow" (amount to suit)

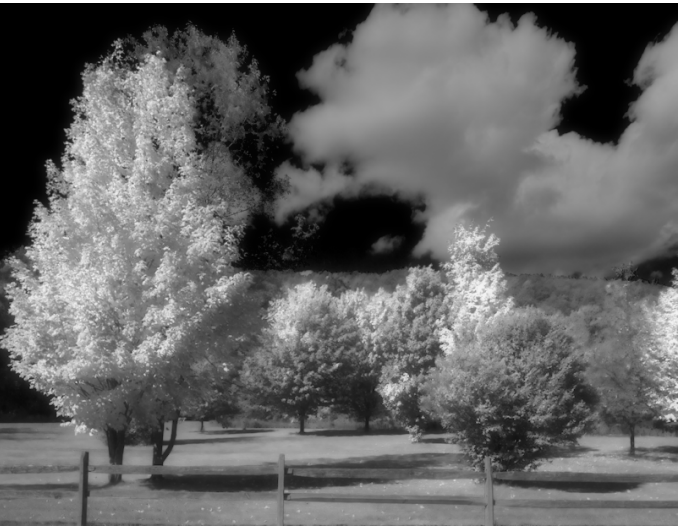

infrared focus mark

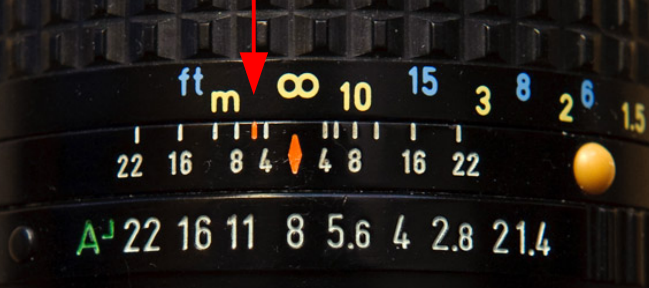

more diffraction and high scattering – esp. for zooms

IR "glow" is result of imperfect focusing of IR light (not the same as visible light)

#### Infrared simulation

110 45 -80

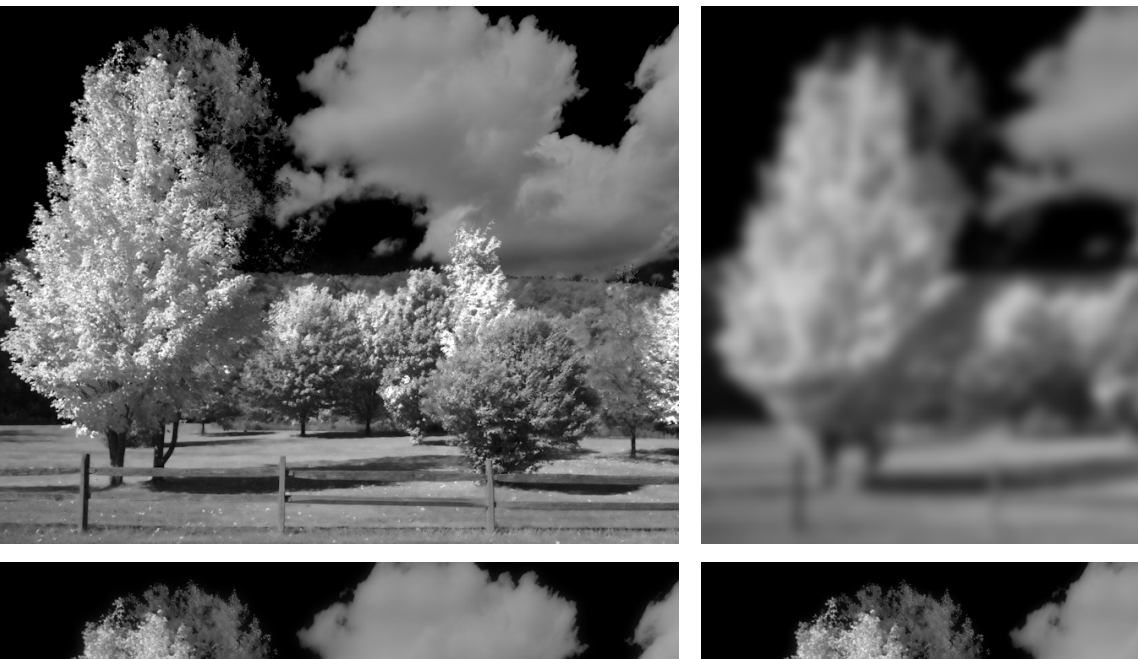

duplicate layer

gaussian blur, 8 pixels (anything from 5 to 15)

set blur layer opacity to 33% to add infrared "glow" (amount to suit)

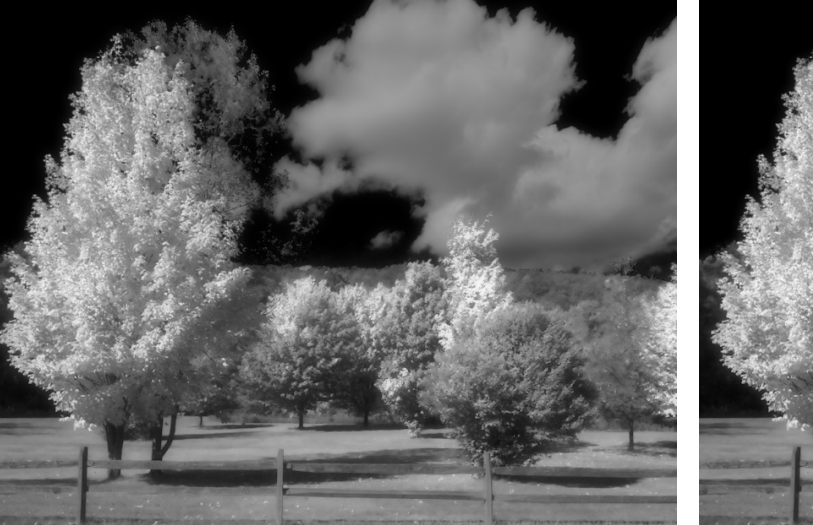

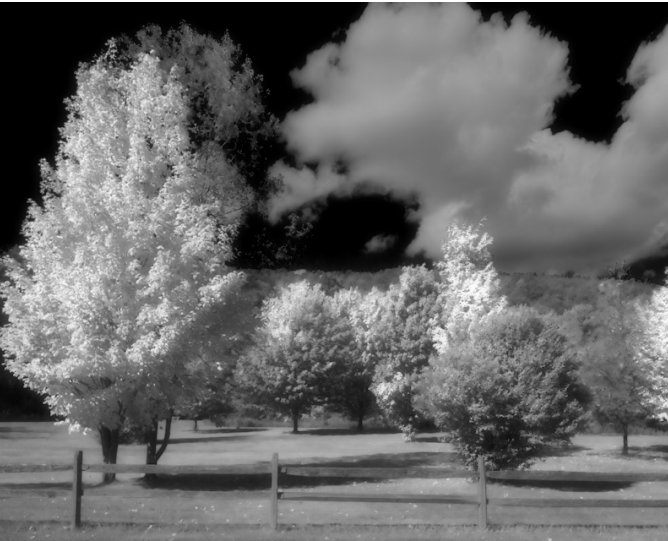

adjust brightness and contrast to suit (blur lowers contrast)

# Fair Use Notice & Disclaimer

This presentation contains copyrighted material the use of which has not always been specifically authorized by the copyright owner. I am making such material available for educational purposes. I believe this constitutes a fair use of any such copyrighted material as provided for in section 107 of the US Copyright Law. In accordance with Title 17 U.S.C. Section 107, the material in this presentation is distributed without profit to those who have attended the presentation for their educational use.

Please address any comments or requests to remove copyrighted material to: contact@bellallum.kotay.net